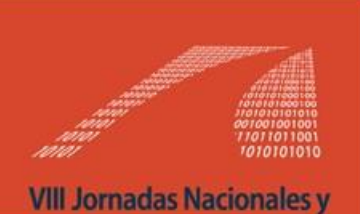

IV Latinoamericanas Ingreso y Permanencia en Carreras Científico-Tecnológicas

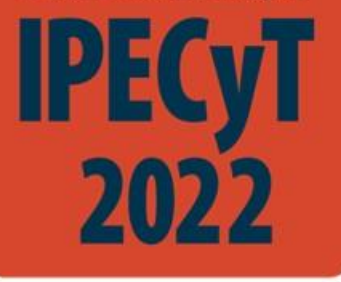

VIII JORNADAS NACIONALES Y IV LATINOAMERICANAS Ingreso y Permanencia en Carreras Científico-Tecnológicas

# DEL 12 AL 14 DE OCTUBRE DE 2022

Colón 332 - San Nicolás de los Arroyos - Bs. As. - Argentina

Para poder presentar el trabajo en IPECyT 2022 debe acceder a la siguiente página: https://easychair.org/conferences/?conf=ipecyt2022.

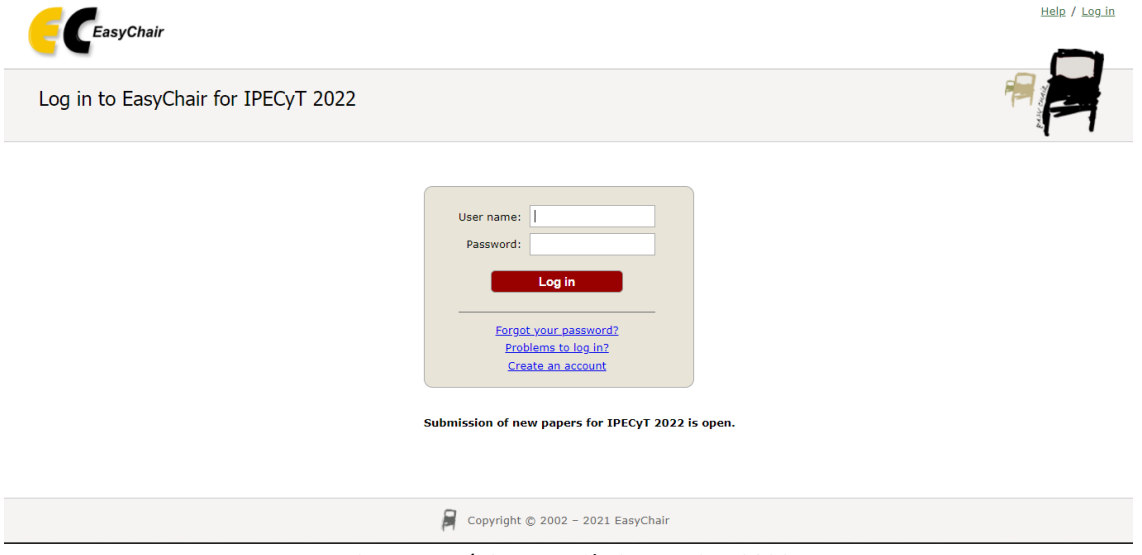

Figura 1 - Página EasyChair – IPECyT 2022

Si ya dispone de una cuenta acceder con su **User name** y **Password**. Caso contrario, entrar al enlace **create an account** y completar los datos, siguiendo las instrucciones en pantalla:

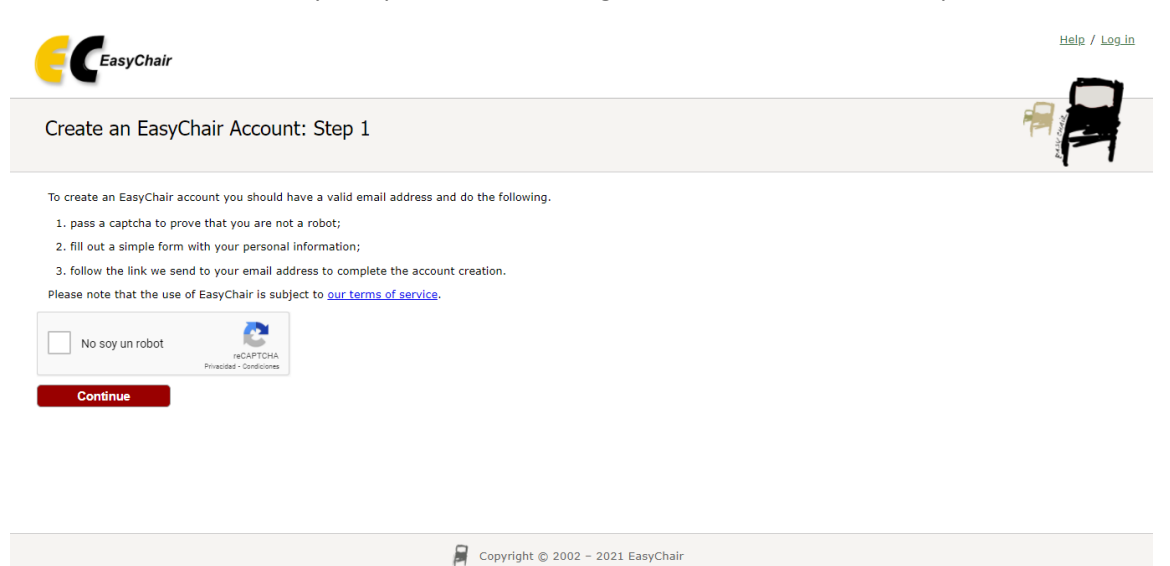

Figura 2 – Crear cuenta en EasyChair

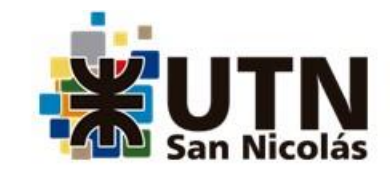

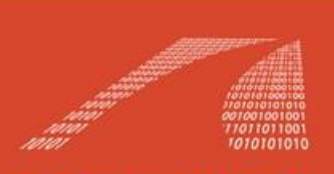

**VIII Jornadas Nacionales y** 

IV Latinoamericanas Ingreso y Permanencia en Carreras Científico-Tecnológicas

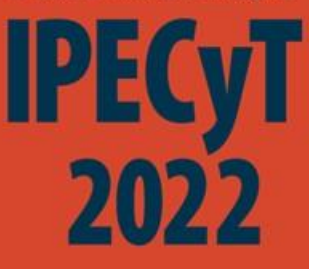

### VIII JORNADAS NACIONALES Y IV LATINOAMERICANAS Ingreso y Permanencia en Carreras Científico-Tecnológicas

# DEL 12 AL 14 DE OCTUBRE DE 2022

## Colón 332 - San Nicolás de los Arroyos - Bs. As. - Argentina

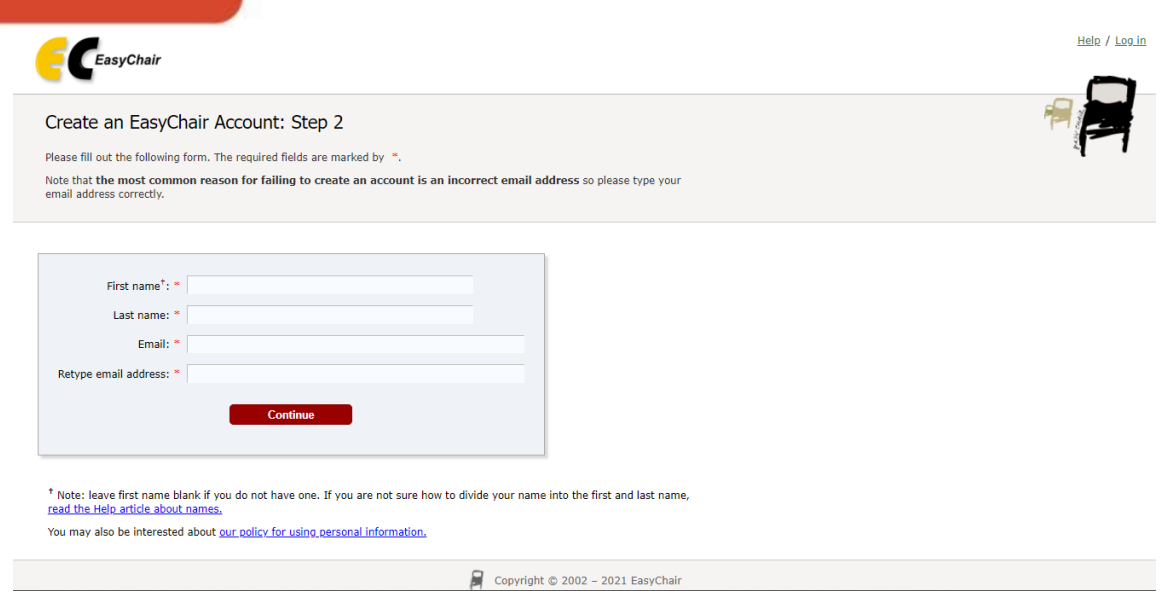

Figura 3 – Datos personales

Luego de completar estos datos recibirá en la casilla de correo un mensaje con un link al cual deberá ingresar para continuar con el proceso de registración.

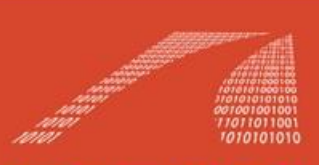

VIII Jornadas Nacionales y

IV Latinoamericanas Ingreso y Permanencia en Carreras Científico-Tecnológicas

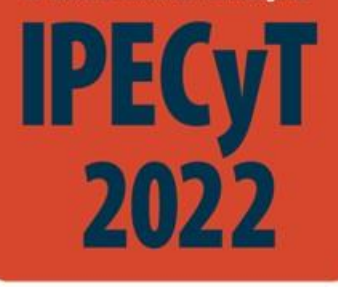

## VIII JORNADAS NACIONALES Y IV LATINOAMERICANAS Ingreso y Permanencia en Carreras Científico-Tecnológicas

# DEL 12 AL 14 DE OCTUBRE DE 2022

### Colón 332 - San Nicolás de los Arroyos - Bs. As. - Argentina

Una vez completado el proceso de creación de usuario, podrá iniciar sesión a través del enlace de EasyChair en el sitio del congreso <u>www.frsn.utn.edu.ar/ipecyt2022</u> o en el siguiente enlace: <u>https://easychair.org/conferences/?conf=ipecyt2022</u>

Entrar en la pestaña **New Submission** y completar los datos de autores (en **Author1** puede usar la opción clic **here to add yourself** que carga automáticamente los datos de su cuenta).

| FC IPECyT 202                                                                        | 2-demo (author)                                                                                                    |
|--------------------------------------------------------------------------------------|----------------------------------------------------------------------------------------------------|
| New Submission IPECYT 2                                                              | D22 Premium Conference                                                                                                    |
| New Submissi                                                                         | on for IPECyT 2022-demo                                                                                                    |
| Follow the instructions by *.                                                        | step by step, and then use the "Submit" button at the bottom of the form. The required fields are marked                                                                                                    |
| Author Informati<br>For each author please<br>• Email address w<br>email address can | ON<br>fill out the form below. Some items on the form are explained here:<br>Il only be used for communication with the authors. It will not appear in public Web pages of this conference. The<br>be omitted for not corresponding authors. These authors will also have no access to the submission page. |
| Each author, not the We     Each author mark     be at least one co                  | b page of her on his organization.<br>It is a <b>a corresponding author</b> will receive email messages from the system about this submission. There must<br>responding author.                                                                                                    |
| Author 1 (click here                                                                 | to add_yourself)                                                                                                    |
| First name <sup>†</sup> : *                                                          |                                                                                                    |
| Last name: *<br>Email: *                                                             |                                                                                                    |
| Country/region: *                                                                    | <b>v</b>                                                                                                    |
| Organization: *                                                                      |                                                                                                    |
| Web page:                                                                            |                                                                                                    |
| corresponding                                                                        | author                                                                                                    |

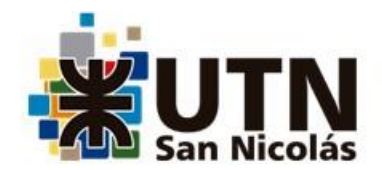

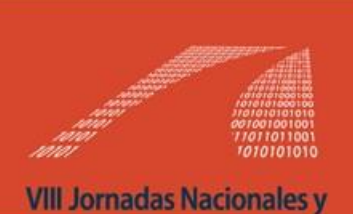

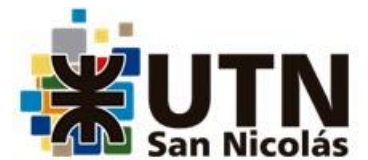

IV Latinoamericanas Ingreso y Permanencia en Carreras Científico-Tecnológicas

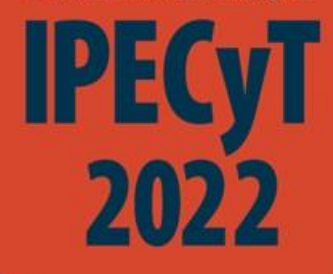

### VIII JORNADAS NACIONALES Y IV LATINOAMERICANAS Ingreso y Permanencia en Carreras Científico-Tecnológicas

# DEL 12 AL 14 DE OCTUBRE DE 2022

Colón 332 - San Nicolás de los Arroyos - Bs. As. - Argentina

| Author 2 ( <u>click he</u>  | re to add yourself) |  |
|-----------------------------|---------------------|--|
| First name <sup>†</sup> : * |                     |  |
| Last name: *                |                     |  |
| Email: *                    |                     |  |
| Country/region: *           | ~                   |  |
| Organization: *             |                     |  |
| Web page:                   |                     |  |
| corresponding               | author              |  |
|                             |                     |  |
|                             |                     |  |

| Author 3 (click her         | e to add yourself) |  |
|-----------------------------|--------------------|--|
| First name <sup>†</sup> : * |                    |  |
| Last name: *                |                    |  |
| Email: *                    |                    |  |
| Country/region: *           | ~                  |  |
| Organization: *             |                    |  |
| Web page:                   |                    |  |
| corresponding               | author             |  |

Click here to add more authors

Haciendo click en "click here to add more authors" pueden agregar el cuarto autor.

Recuerden que:

- Cantidad máxima de autores: 4
- Cantidad máxima de trabajos por autor: 2

Más abajo completar los datos del trabajo: título, resumen, palabras claves (escribir una palabra clave por línea)

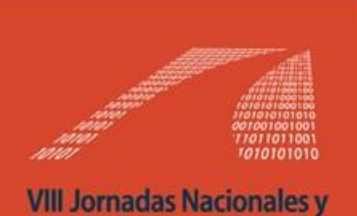

IV Latinoamericanas Ingreso y Permanencia en Carreras Científico-Tecnológicas

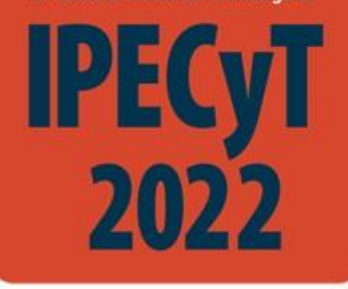

### VIII JORNADAS NACIONALES Y IV LATINOAMERICANAS Ingreso y Permanencia en Carreras Científico-Tecnológicas

# DEL 12 AL 14 DE OCTUBRE DE 2022

Colón 332 - San Nicolás de los Arroyos - Bs. As. - Argentina

Title and Abstract

The title and the abstract should be entered as plain text, they should not contain  $\ensuremath{\mathsf{HTML}}$  elements.

| Abstract: * |  |
|-------------|--|
|             |  |
|             |  |

#### Keywords

Type a list of keywords (also known as key phrases or key terms), **one per line** to characterize your submission. You should specify at least three keywords.

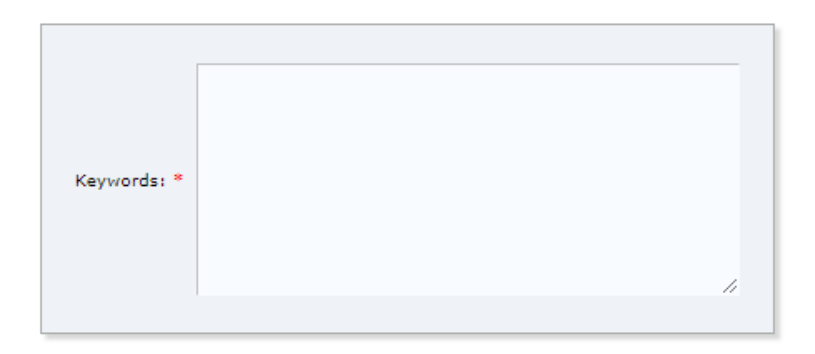

#### Eje Temático: Solo seleccionar una de las opciones

#### Topics

Please select topics relevant to your submission from the following list.

 Eje 1: Políticas, programas y estrategias en instituciones con carreras científico-tecnológicas relacionados con:

 1.1. Ingreso.
 1.2. Permanencia y terminalidad.

 Eje 2: Acciones de articulación entre:
 2.1. Escuela Secundaria y Universidad.

 2.1. Escuela Secundaria y Universidad.
 2.2. Programas de ingreso y Cursos básicos universitarios

 2.3. Ciela hística y Ciela superior universitaria
 2.4. Decencia a Investigación en la formación científico-tecnológica

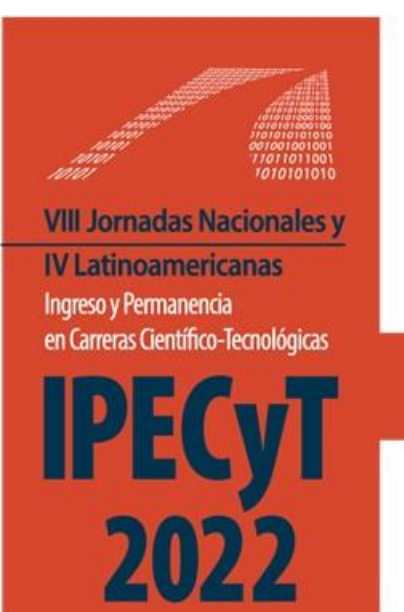

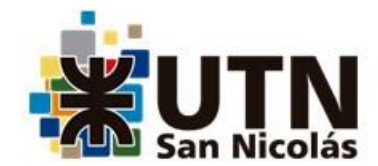

VIII JORNADAS NACIONALES Y IV LATINOAMERICANAS Ingreso y Permanencia en Carreras Científico-Tecnológicas

# DEL 12 AL 14 DE OCTUBRE DE 2022

Colón 332 - San Nicolás de los Arroyos - Bs. As. - Argentina

Luego presionar el botón **"Seleccionar el archivo"** en formato .doc o .docx haciendo clic en el botón Seleccionar archivo y luego hacer clic en el botón Submit para finalizar el proceso.

#### Files

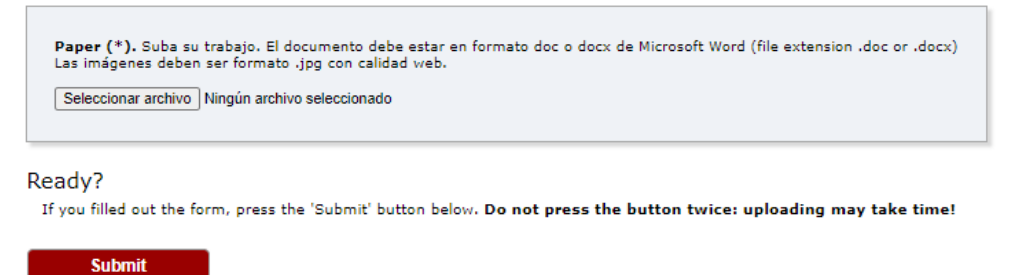

Posteriormente recibirá en la casilla de correo un mensaje confirmando que el trabajo ha sido subido.